## MANUAL DE CONFIGURACION DH-CI6217-Z

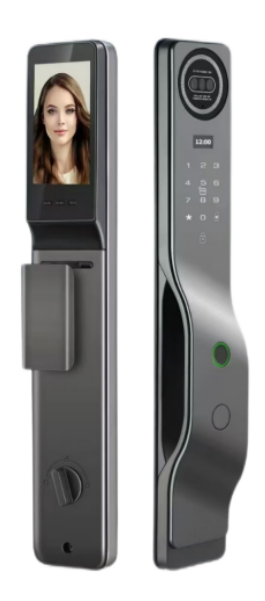

## Instrucciones de configuración

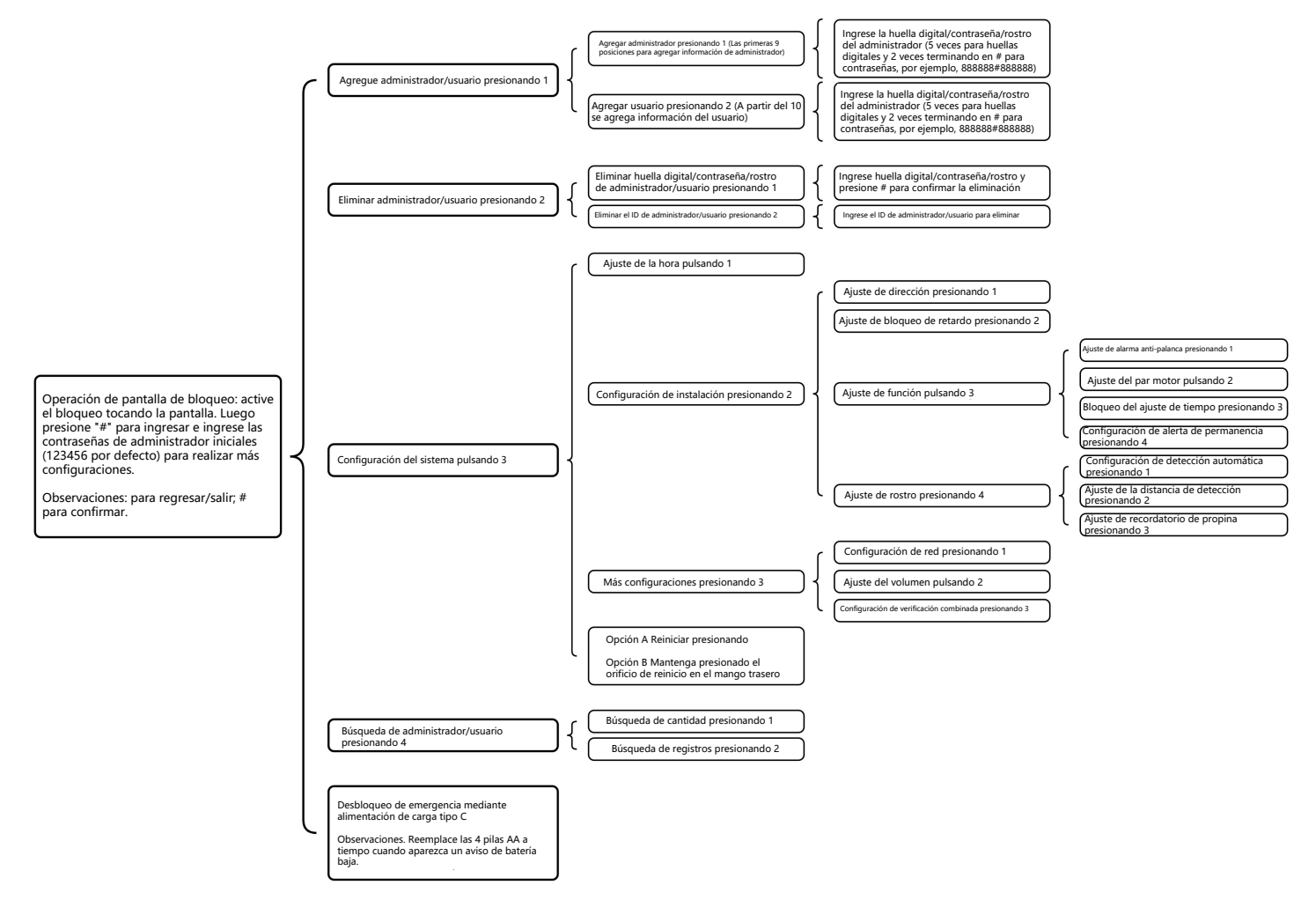

## ¿Cómo conectarse con la aplicación?

## 1. Descargar la aplicación.

Escanear el código QR para descargar la aplicación.

También puede buscar la aplicación "SmartLife"-"Tuya" en la App Store de Apple o en GooglePlay para instalarla.

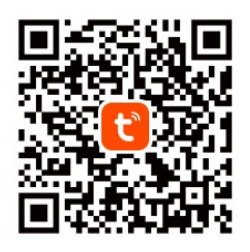

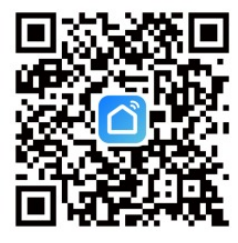

Tuya Smart App

Smart Life App

2. Abra la aplicación.

Registre una nueva cuenta si no tiene cuenta. (Puede registrarse por teléfono o correo electrónico, pero tendrá un mensaje de verificación si se registra por número de teléfono). Inicie sesión con su cuenta y contraseña. 4. Busque "Cámara y bloqueo" en el lado izquierdo y seleccione el dispositivo según el producto que compró, luego haga clic en "Puerta de enlace multimodo" para conectarse.

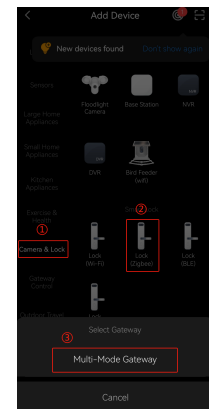

5. Confirme que el indicador parpadea rápidamente y seleccione "Siguiente".,

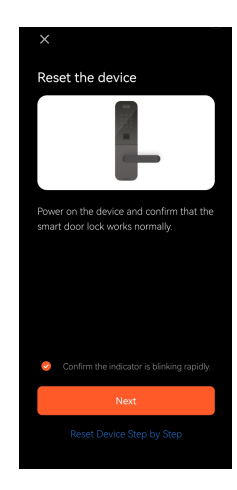

3. Asegúrate de que tu puerta de enlace esté conectada a una red wifi y que la señal sea fuerte. (Se requiere puerta de enlace)

Abra la aplicación y haga clic en el ícono "+" en la esquina superior derecha, luego elija "Agregar dispositivos"

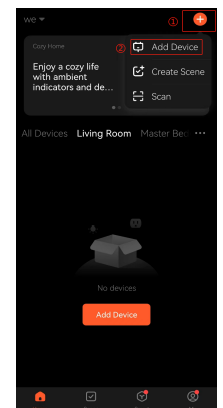

6. Espere a que se realice el emparejamiento hasta que la conexión se realice correctamente. (Si falla o espera demasiado tiempo, reinícielo de acuerdo con las instrucciones de configuración anteriores y luego repita los pasos de conexión anteriores). La conexión finaliza como se muestra en la siguiente foto; haga clic en "Listo" para operar la cerradura.

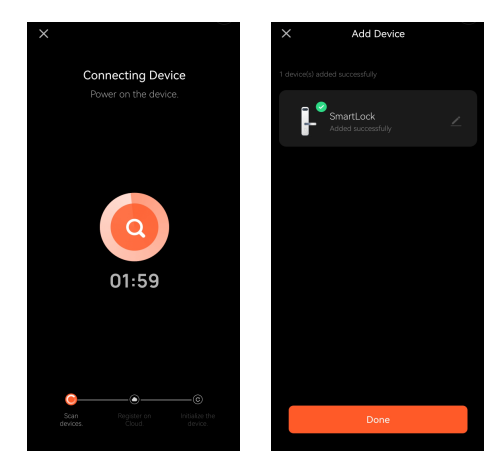